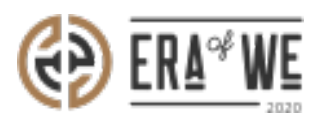

FAQ > Roaster > Account & Profile Management > How do I Change My Roaster's Contact Information?

How do I Change My Roaster's Contact Information? Nehal Gowrish - 2021-09-14 - Account & Profile Management

## **BRIEF DESCRIPTION**

The Era of We application lets you to change contact information in your roaster profile. This makes it easier to ensure that supply chain actors are sending the right information to the right person at the right place. In this documentation, you will understand how to change your roaster's contact information.

## **STEP BY STEP GUIDE**

**Step 1:** Log in to your account, click on your profile icon at the top-right corner of the interface, and select '**Roaster profile**' option from the drop down menu.

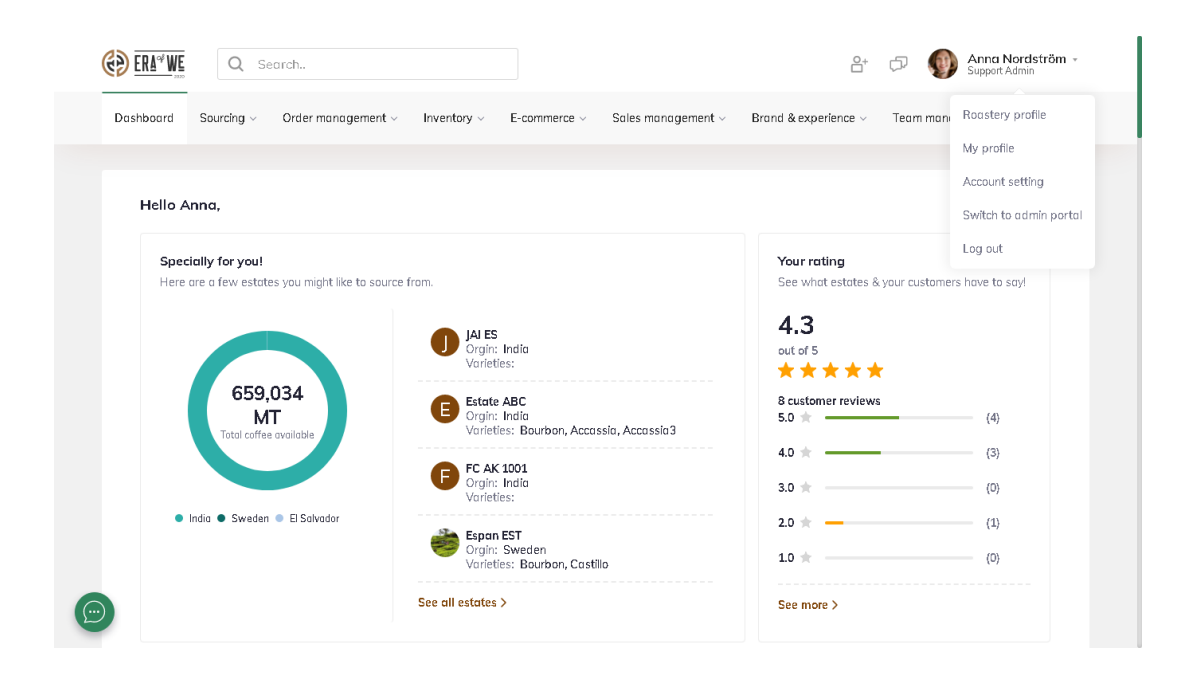

Step 2: Navigate to the contact section on your Roastery profile and click on

the **'Edit'** button on the top-right corner to update the details.

| ()) | RA <sup>4</sup> WE Q Search                                                                       |       | Anna Nordström -<br>Support Admin |
|-----|---------------------------------------------------------------------------------------------------|-------|-----------------------------------|
| Das | nboard Sourcing - Order management - Inventory - E-commerce - Sales management - Brand & experier | nce v | Team management $\sim$            |
|     | home > Roastery Profile                                                                           |       | Edit                              |
|     | Löfbergs                                                                                          |       |                                   |
|     | LÖFBERGS<br>Löfbergs<br>https://en.lofbergs.se/                                                   |       |                                   |
|     | About roastery Virtual tour Contact Reviews                                                       |       |                                   |
|     | Website     https://en.lofbergs.se/       Email address     satyagvns@outlook.com                 |       |                                   |

**Step 3:** Here you will see options to update details such as email address, phone number, country, state, address, etc.

| board Sourcing - Order management - In | iventory $\lor$ E-commerce $\lor$ Sales management $\lor$ | Brand & experience $\lor$ Team management $\lor$ |
|----------------------------------------|-----------------------------------------------------------|--------------------------------------------------|
| About roastery Virtual tour Contact    | Reviews                                                   |                                                  |
| Email address *                        | Phone number *                                            | Social media channels                            |
| satyagvns@outlook.com                  | 338 293 9096                                              | Facebook link (Add URL)                          |
|                                        |                                                           | facebook.com/satyagvnsc                          |
| Country *                              | Aidavesing M                                              | Instagram (Add URL)                              |
| Sloveniu                               | Ajuovsunu 🗸                                               | instagram.com/satyagvns                          |
| Address*                               |                                                           |                                                  |
| Löfbergs Lila AB                       | Box 1501                                                  |                                                  |
| 0%.*                                   | Zisasda                                                   |                                                  |
| City*                                  | zipcode                                                   |                                                  |

**Step 4:** Finally, click on the **'Save'** button to store your changes.

| tate Profile                                                                                                    |                                                                   |                                                                                                    |
|----------------------------------------------------------------------------------------------------|-------------------------------------------------------------------|----------------------------------------------------------------------------------------------------|
|                                                                                                    |                                                                   |                                                                                                    |
|                                                                                                    | +                                                                 |                                                                                                    |
|                                                                                                    | Add cover image                                                   |                                                                                                    |
|                                                                                                    |                                                                   | •                                                                                                    |
| Gabriel Mate                                                                                                    | ch's Estate                                                       | Ŧ                                                                                                    |
|                                                                                                    | Here we some                                                      |                                                                                                    |
| www.royalco                                                                                                    | HIMMERIZ COMPY                                                    |                                                                                                    |
|                                                                                                    |                                                                   |                                                                                                    |
|                                                                                                    |                                                                   |                                                                                                    |
|                                                                                                    |                                                                   |                                                                                                    |
| About Estate Virtual tour Conta                                                                                                    | act Reviews                                                       |                                                                                                    |
| About Estate Virtual tour Canto                                                                                                    | act Benviews                                                      |                                                                                                    |
| About Estate Virtual tour Conto                                                                                                    | st Reviews                                                        | Social Media channels                                                                                             |
| About Estate Virtual tour Conta Name* Please enter the roastery name                                                                                     | set Reviews                                                       | Social Media channels                                                                                             |
| About Estate Virtual tour Conto<br>Name*                                                                                                    | act Reviews                                                       | Social Media channels<br>Focebook Erk (Add URL)                                                                   |
| About Estate Virtual tour Conta<br>Name*<br>Please enter the roostery name<br>Email address*                                                             | nt Reviews                                                        | Social Media channels<br>Facebook link (Add URL)<br>Add facebook URL                                              |
| About Estate Virtual tour Conta<br>Name*<br>Please enter the roastery name<br>Email address*<br>Roastery email                                           | Phane number*                                                     | Social Media channels<br>Facebook Erk (Add URL)<br>Add facebook URL<br>Irstogram (Add URL)                        |
| About Estate Virtual tour Conto<br>Name* Please enter the roostery name Email address* Roostery email Counterd                                           | et Reviews Phane number* +45 v                                    | Social Media channels<br>Focebook Erk (Add URL)<br>Add Tacebook URL<br>Instagram (Add URL)<br>Add instagram URL   |
| About Estate Virtual tour Conta<br>Name* Please enter the roostery name Email address* Roostery email Country*                                           | at Reviews Phane number* +46 \v State                             | Social Media channels<br>Facebook link (Add URL)<br>Add facebook URL<br>Instagram (Add URL)<br>Add instagram URL  |
| About Estate Virtual tour Conta<br>Name*<br>Please enter the roostery name<br>Email address*<br>Roostery email<br>Country*<br>Please select your country | x.t Reviews Phone number*  +46 ∨  State Pieose select your state  | Social Media channels<br>Facebook link (Add URL)<br>Add facebook URL<br>Irrstagram (Add URL)<br>Add instagram URL |
| About Estate Virtual tour Conta<br>Name* Please enter the roastery name Email address* Roastery email Country* Please select your country Address*       | xt Reviews  Phone number*  +46 ∨  State  Pieose select your state | Social Media channels<br>Facebook Erk (Add URL)<br>Add facebook URL<br>Irstogram (Add URL)<br>Add instagram URL   |

Thus, you can change the Roaster's contact information.

*"If you still have any queries, then please feel free to connect with our support team."*